Gaiasoft OÜ

# Raamatupidamisprogramm VERP

Kulude periodiseerimine

Versioon 6.3

Tallinn 2018

# SISUKORD

| 13.   | Kulude periodiseerimine | 3 |
|-------|-------------------------|---|
| 13.1. | Kuluobjektid            |   |
| 13.2. | Perioodi kulud          |   |
| 13.3. | Inventuur               |   |

# **13. KULUDE PERIODISEERIMINE**

Kulude periodiseerimise osas saab pikema perioodi kulud (näiteks kindlustuslepingud, liisinglepingud) kanda kuludesse etteantud perioodi kaupa.

Kulude periodiseerimise põhiakna avamiseks tuleb valida

tööribalt Kulude per või

peamenüüribalt Verp → Kulude periodiseerimine

| 🎢 Kuli | ude periodiseerimine |  |
|--------|----------------------|--|
|        | Kuluobjektid         |  |
|        | Perioodi kulud       |  |
|        | Inventuur            |  |
|        |                      |  |

# **13.1. KULUOBJEKTID**

Kuluobjektide sisestamiseks tuleb valida

#### Kulude periodiseerimine $\rightarrow$ Kuluobjektid

| 🎢 Kuluobjektid                      |                |          |                 |          |                                         |
|-------------------------------------|----------------|----------|-----------------|----------|-----------------------------------------|
| Lisa <u>M</u> uuda K <u>u</u> stuta | <u>F</u> ilter |          |                 | 2        | <mark>p∌i <u>ji</u> <u>S</u>ulge</mark> |
| Nimetus 🗸                           | Number         | Liik     | Alamliik        | Soetatud | Maksumus Algki                          |
| Kaskokindlustus sõiduauto 655MAK    | 7005728        | Kap.kulu | Sõid.kindlustus | 03.01.11 | 70,00                                   |
| Kaskokindlustus sõiduauto 893AUT    | 7001244        | Kap.kulu | Sõid.kindlustus | 03.01.11 | 80,00                                   |
| Liikluskindlustus 400122/893AUT     | 400122         | Kap.kulu | Liik.kindlustus | 03.01.11 | 60,00                                   |
| Liikluskindlustus 60051/665MAK      | 400951         | Kap.kulu | Liik.kindlustus | 03.01.11 | 50,00                                   |
|                                     |                |          |                 |          |                                         |
|                                     |                |          |                 |          |                                         |
|                                     |                |          |                 |          | ▼<br>►                                  |
| <u>.</u>                            |                |          |                 |          | ▼<br>                                   |

Avanenud aknas on näha kuluobjektid. Kuluobjektide andmeid saab järjestada kõikide väljade järgi hiireklõpsuga vastava veeru nimetusel.

Kui finantsraamatupidamise häälestuses lehel "Varad" on määratud kulude periodiseerimise konto (vt p 7.2), siis päevaraamatusse kulude periodiseerimise lausendi sisestamisel avatakse kuluobjekti lisamise aken.

Otsimine nupuga 🖼, järjestus ja kiirotsing on kirjeldatud punktis 18.2.

## <u>Filtreerimine (vt p 18.2)</u>

Kuluobjektide hulga muutmiseks ekraanil saab kasutada filtrit (nupp Eilter vt p 18.2) või parema hiireklahvi filtrit. Parema hiireklahvi filtri kasutamiseks tuleb kuluobjektide nimekirjal parema hiireklahviga avada menüü ja märkida sobiv valik: "Kõik kuluobjektid", "Lõppemata perioodiga", "Lõppenud perioodiga", "Lõppemata ja avatud perioodis lõppenud perioodiga".

Parema hiireklahvi filtri valik kehtib kuni uue valikuni, seda ei muudeta ka nimekirja sulgemisel. Võrguversiooni korral on parema hiireklahvi filtri valik seotud ainult antud töökohaga ja valitud firmaga (kui bürooversiooni korral kasutatakse mitu firmat).

## <u>Lisamine</u>

| Kuluobjekt - lisamine                                              | × |
|--------------------------------------------------------------------|---|
| Nimetus Liikluskindlustuspoliis Ergo kindlustus                    |   |
| Number ET46889 Liik Kap.kulu … V Liik.kindlustus                   |   |
| Üldinfo Kulud/kontod Lisainfo                                      |   |
| Maksumus120,00Soetamise aeg01.05.2014Algkuluseisuga                |   |
| Perioodi pikkus kuudes: päevades: 365 lõpp: 30.04.2015 🕌           |   |
| Päevakulu ümarduse täpsus 0.01 💌                                   |   |
| Objekti jääkväärtus perioodi lõpus 0,00                            |   |
| Kulu summa päevas 0,3300 Arvutatud tähtaeg: 29.04.2015             |   |
| Kuluks kantud summa seisuga:0,00Kuludeks kantava summa jääk:120,00 |   |
|                                                                    |   |

Avanenud aknas saab sisestada:

- Nimetus kuluobjekti nimetus (kuni 20 sümbolit).
- Number
- Liik liik (kuni 20 sümbolit) ja alamliik (kuni 20 sümbolit).

#### <u>Lehel "Üldandmed"</u>

- Maksumus
- Soetamise aeg kuluobjekti soetamise või lepingu sõlmimise kuupäev.
- Algkulu
- seisuga
- **Perioodi pikkus kuudes, päevades, lõpp** kui sisestada pikkuse kuudes või päevades, täidetakse lõppkuupäev automaatselt.
- Päevakulu ümardamise täpsus täpsuse valik 0,01; 0,001; 0,0001
- Kuluks kantava summa protsent maksumusest
- Objekti jääkväärtus perioodi lõpus

Lisaks näidatakse kulu summa päevades, arvutatud tähtaega. Väljas Kuluks kantud summa seisuga näidatakse arvutatud ja salvestatud perioodide kulu üldsummat ning kuluks kantava summa jääki.

#### Lehel "Kulud/kontod"

- Deebet ja Kreedit
- **Kulukohad** olenevalt sellest, mitu kulude jaotust on finantsraamatupidamise häälestuses lehel "Üldandmed" määratud (vt p 7.2), saab sisestada 1-3 kulukohta.
- Klassif. eelarve koostamise klassifikaator, mis on nähtav kui finantsraamatupidamise häälestuses lehel "Muud" on tema kasutamine märgitud; kantakse automaatlausendisse.
- Artikkel artikkel, mis kantakse automaatlausendisse.

#### Lehel "Lisainfo"

- Allüksus allüksus (kuni 20 sümbolit), kelle arvele kuluobjekt kantakse.
- Asukoht kuluobjekti asukoht (kuni 20 sümbolit).
- Vastutav isik vastutava isiku nimi (kuni 12 sümbolit).

On võimalus sisestada iga kuluobjekti kohta teda iseloomustavat tekstikujulist informatsiooni. Järgmisele reale liikumiseks vajutada korraga "Ctrl" ja "Enter" klahve. Andmed salvestada nupuga ✓Salvesta.

#### <u>Muutmine (vt p 18.2)</u>

| Kuluobjekt - muutn | nine                                           | × |
|--------------------|------------------------------------------------|---|
| Nimetus            | Liikluskindlustus 60051/665MAK                 |   |
| Number             | 400951 Liik Kap.kulu                           |   |
| Üldinfo Kulud/     | /kontod Lisainfo                               |   |
| Maksumu            | rs 50,00 Soetamise aeg 03.01.2011              |   |
| Algkulu            | seisuga 💷 🚛                                    |   |
| Perioodi p         | pikkus kuudes: päevades: lõpp: 02.01.2012 📱    |   |
| Päevakul           | 12,00 365<br>lu ümarduse täpsus 0.01           |   |
| Kuluks ka          | intava summa protsent maksumusest: 100,00      |   |
| Objekti jä         | iäkväärtus perioodi lõpus 0,00                 |   |
| Kulu sumn          | ma päevas 0,1400 Arvutatud tähtaeg: 05.04.2011 |   |
| Periodise          | erimine katkestatud: 05.04.2011 🗜              |   |
| Kuluks ka          | untud summa seisuga 31.03.2011 : 12,32         |   |
| Kuludeks           | kantava summa jääk: 0,70                       |   |
| Katkestan          | nise jääk: 36,98                               |   |
| e e                | rint                                           |   |

Muutmisaken on analoogiline lisamisaknale, lisaks on **Periodiseerimise** katkestamise kuupäeva sisestamise võimalus. Katkestamise päeval perioodi kulu

arvestamine lõpetatakse, jääkväärtust enam edasi kuluks ei kanta ja lausendisse kantakse jääkväärtus summa.

#### <u>Kustutamine (vt p 18.2)</u>

Kuluobjekti kustutamiseks valida nimekirja aknas nupp

#### Printimine (vt p 18.2)

Kuluobjekti saab printida aknast "Kuluobjektid" nupuga 🖨 või akendest "Kuluobjekt – lisamine" või "Kuluobjekt – muutmine" nupuga 🖨 Print.

# **13.2. PERIOODI KULUD**

Perioodi kulude arvutamiseks tuleb valida

#### Kulude periodiseerimine $\rightarrow$ Perioodi kulud

| 1 | f Perioodi kulud  |                     |                |               |                       |
|---|-------------------|---------------------|----------------|---------------|-----------------------|
|   | Lisa <u>M</u> uud | la K <u>u</u> stuta | <u>F</u> ilter | 2 D-1         | 🞒 🖹 🧕 🧃 Sulge         |
| Γ | Koostamise aeg    | Koostaja            | Perioodi algus | Perioodi lõpp | Arvutatud summa * 📃 🔺 |
| Þ | 31.01.11          | Piret Tamm          | 01.01.11       | 31.01.11      | 20,59 *               |
|   | 28.02.11          | Piret Tamm          | 01.02.11       | 28.02.11      | 19,88 *               |
|   | 31.03.11          | Piret Tamm          | 01.03.11       | 31.03.11      | 22,01                 |
| Γ |                   |                     |                |               |                       |
| L |                   |                     |                |               | <b>T</b>              |
| L |                   |                     |                |               | <u>•</u>              |

Avanenud aknas on näha varem arvutatud ja salvestatud perioodide kulud. Neid saab järjestada kõikide väljade järgi hiireklõpsuga vastava veeru nimetusel.

Otsimine nupuga 🖼, järjestus ja kiirotsing on kirjeldatud punktis 18.2.

#### *Filtreerimine (vt p 18.2)*

Perioodi kulude hulga muutmiseks ekraanil saab kasutada filtrit (nupp Eilter vt p 18.2) või parema hiireklahvi filtrit. Parema hiireklahvi filtri kasutamiseks tuleb perioodi kulude nimekirjal parema hiireklahviga avada menüü ja märkida sobiv valik: "Kõik perioodid", "Lõppemata perioodiga", "Lõppenud perioodiga", "Lõppemata ja avatud perioodis lõppenud perioodid".

Parema hiireklahvi filtri valik kehtib kuni uue valikuni, seda ei muudeta ka nimekirja sulgemisel. Võrguversiooni korral on parema hiireklahvi filtri valik seotud ainult antud töökohaga ja valitud firmaga (kui bürooversiooni korral kasutatakse mitu firmat).

# <u>Lisamine</u>

| 16 | 🖥 Kulude arvuta | amine                    |                |                  |                          |         |                                      | × |
|----|-----------------|--------------------------|----------------|------------------|--------------------------|---------|--------------------------------------|---|
|    | Algus<br>Lõpp   | 01.04.2011<br>30.04.2011 | F Koost        | aja<br>amise aeg | Piret Tamm<br>30.04.2011 |         | Arvuta                               |   |
|    | Arvutatud       | summa 🗌                  | 54,78          | j                |                          |         |                                      |   |
| Γ  | Algus           | Lõpp                     | Perioodi summa | Summa kokku      | Katkestatud              | Number  | Nimetus                              | ⊡ |
|    | 01.04.2011      | 05.04.2011               | 0,70           | 13,02            | 36,98                    | 400951  | Liikluskindlustus 60051/665MAK       |   |
| E  | 01.04.2011      | 30.04.2011               | 5,70           | 22,42            | 0,00                     | 7005728 | Kaskokindlustus sõiduauto 655MAK     |   |
|    | 01.04.2011      | 30.04.2011               | 4,80           | 18,88            | 0,00                     | 400122  | Liikluskindlustus 400122/893AUT      |   |
| Þ  | 01.04.2011      | 30.04.2011               | 6,60           | 25,96            | 0,00                     | 7001244 | Kaskokindlustus sõiduauto 893AUT     |   |
|    |                 |                          |                |                  |                          |         |                                      | • |
|    | 🔽 Lausen        | <u>d</u> id päevare      | aamatusse      |                  |                          |         |                                      |   |
|    | 9               | <u>P</u> rint            |                |                  |                          |         | ✓S <u>a</u> lvesta <u>×K</u> atkesta |   |

Avanenud aknas sisestada:

- Algus, Lõpp
- Koostaja
- Koostamise kuupäev

Nupuga Arvuta arvutatakse sisestatud perioodi kuluobjektide perioodi kulud. Väljas Arvutatud summa on nende üldsumma. Andmed salvestatakse nupuga Salvesta, samuti periodiseerimis-tabeli printimisel nupuga Brint.

Kui amortisatsiooni arvutamisel tahetakse teha ka lausendid päevaraamatusse, tuleb ära märkida:

- Lausendid päevaraamatusse kuludelt lausendi moodustamise tunnus. Tunnuse võib määrata eelnevalt märgituks üldandmete häälestuses lehel "Automaatne lausend" (vt p 5.1.7).
- **Kuupäev** lausendi kuupäev. Vaikimisi pakutakse amortisatsiooniperioodi lõpu kuupäeva.

#### Lausendid päevaraamatusse (vt p 18.2)

Enne perioodi kulude lausendite kandmist päevaraamatusse tuleb need kulud arvutada nupuga Arvuta. Seejärel märkida tunnuse **Lausendid päevaraamatusse**, kui see ei olnud eelnevalt määratud märgituks üldandmete häälestuses lehel "Automaatne lausend" (vt p 5.1.7).

Valida nupp 🖨 Print või 🗸 Salvesta.

| Te | Auto  | maats   | ete lausendit | e eelva | ade    |           |             |          |             |       |                 |          |           |           | × |
|----|-------|---------|---------------|---------|--------|-----------|-------------|----------|-------------|-------|-----------------|----------|-----------|-----------|---|
| [] | Juedl | ausen   | did           |         |        |           |             |          |             |       |                 |          |           |           |   |
|    | Reg.  | . Nr.   | Kuupäev       | Kood    | Dok.   | D. konto  | D. allkonto | K. konto | K. allkonto | Summa | Kirjeldus       | Kulukoht | 2. kuluk. | 3. kuluk. |   |
|    | PK    | -1      | 30.04.2011    | KP      |        | 5681      |             | 1511     |             | 54,78 | kuluks kandmine |          |           |           |   |
|    |       |         |               |         |        |           |             |          |             |       |                 |          |           |           | • |
|    | ⊠ N   | läita l | isatud/muu    | Idetud  | l/asen | datud la  | usendeid    |          |             |       |                 |          |           |           |   |
|    |       | Lis     | a Lis         | a kõik  | Ase    | enda kõik |             | rint     |             |       | <u><u> </u></u> |          |           |           |   |

Avanenud aknas "Automaatsete lausendite eelvaade" saab lausendeid lisada ühekaupa (Lisa) või kõik korraga (Lisa kõik). Kui tunnust Näita lisatud/muudetud/asendatud lausendeid ei märgita näidatakse ainult lisamata, muutmata või asendamata lausendeid.

Kui lisatakse ühekaupa, siis avaneb aken "Lausendi sisestamine", kui lisatakse korraga kõik lausendid, siis aken ei avane, v.a. juhul, kui moodustatud lausendites esineb vigu. Lausendi moodustamisel võetakse andmed automaatse lausendi häälestusest (vt p 5.2).

Automaatses lausendis on järgmised väljad:

- Kuupäev vaikimisi pakutakse kulude perioodi lõpu kuupäev.
- **Register** sisestada häälestuses.
- **Dokum**. sisestada häälestuses.
- Number (dokumendi) dokumendi number sisestada nupuga
- Kontod, allkontod näidata kontod, kui kõigist periodiseeritud kuludest tuleb üks ühine lausend kõigile kuluobjektidele. Kui aga lausendeid tuleb koostada rohkem, siis kontod võetakse iga kuluobjekti lehelt "Kulud/Kontod" ja automaatses lausendi häälestuses kontosid mitte näidata.
- **Kirjeldus** koodsõna <koopia> korral võetakse kontod kuluobjektil lehelt "Kulud/Kontod" ja moodustatakse lausendid vastavalt erinevatele kontodele (automaatse lausendi häälestuses kontosid mitte määrata). Koodsõna <koopia> taha võib kirjutada vaba teksti, mis tuleb lausendisse. Kui koodsõna <koopia> puudub, siis võetakse kontod automaatse lausendi häälestusest.
- **Summa** häälestuses määrata "Summa".
- Kulukohad

Moodustatud automaatseid lausendeid saab muuta ainult siis, kui neid lisatakse ühekaupa.

Kui antud perioodile on juba salvestatud perioodi kulude arvestuse automaatsed lausendid, siis sama perioodi kohta uuesti lausendite moodustamisel nupuga Arvuta avaneb aken, milles on näha olemasolevad ja uued moodustatud lausendid.

Lausendeid saab muuta kolmel viisil:

- Asendada olemasolevad lausendid uute lausenditega (lehel "Uued lausendid" nupp Asenda kõik), lausendite kande numbrid säilitatakse. Kui uusi lausendeid on vähem siis, küsitakse kinnitust ülejäänud lausendite kustutamise kohta ja need kande numbrid jäävad kasutamata.

- Muuta olemasolevaid lausendeid päevaraamatus (lehel "Olemasolevad lausendid" nupp Muuda ) ja uusi mitte lisada.
- Kustutada olemasolevad (lehel "Olemasolevad lausendid" ühekaupa nupuga Kustuta või kõik lausendid nupuga Kustuta kõik) ja lisada uued (lehel "Uued lausendid" nupp Lisa või Lisa kõik). Kustutatud lausendite kande numbreid hiljem ei kasutata.

Nupuga 🖨 Print saab printida valitud lehe lausendid.

Kui lausendid salvestatakse, siis perioodi kulude nimekirjas vastava perioodi lõpus on "\*" ja sellele perioodile enam lausendeid teha ei saa.

#### <u>Vaatamine</u>

Salvestatud perioodi kulude vaatamiseks valida nupp Vaata

#### <u>Kustutamine</u>

Kui perioodi kuludelt on loodud lausendid, siis saab ka need kustutada.

#### **Printimine**

| 🞢 Kulude periodiseerimise print                                                                           | _                                                                                   |
|----------------------------------------------------------------------------------------------------|-------------------------------------------------------------------------------------|
|                                                                                                    | Järjestus<br>Nimetus<br>Inventarinumber                                             |
| 🗖 Koondaruanne                                                                                            | C Soetamise aeg                                                                     |
| Väljatrüki häälestus<br>Grupp<br>© Üldine<br>© Allüksused<br>© Liigid<br>© Alamliigid<br>© Kulukoht nr. 1 | Alamgrupp<br>C Üldine<br>C Allüksused<br>C Liigid<br>C Alamliigid<br>C Kulukoht nr. |
| Brint                                                                                                    | <u>i</u> Sulge                                                                      |

Avanenud aknas "Kulude periodiseerimise print" saab määrata:

- Koondaruanne
- Järjestus valida, mille järgi kuluobjektid järjestatakse:
  - Nimetus
  - Inventarinumber
  - Soetamise aeg
- Väljatrüki häälestus määrata, mille järgi kuluobjektid grupeeritakse.
  - Grupp aruannet saab printida allüksuste, liikide ja alamliikide ning kulukohtade lõikes. Kui valitakse "Üldine", siis kuluobjekte ei grupeerita.
  - Alamgrupp

Nupuga 🖨 Print saab printida kulude periodiseerimise.

## **13.3. INVENTUUR**

Kuluobjektide inventuuri printimiseks tuleb valida

```
Kulude periodiseerimine \rightarrow Inventuur
```

| 🞢 Kuluobjektide inventuur                                                                                 |                                                                                       |
|----------------------------------------------------------------------------------------------------|---------------------------------------------------------------------------------------|
| Seisuga: 31.01.11                                                                                         | Järjestus<br>© Nimetus<br>© Inventarinumber<br>© Soetamise aeg                        |
| Väljatrüki häälestus<br>Grupp<br>© Üldine<br>© Allüksused<br>© Liigid<br>© Alamliigid<br>© Kulukoht nr. 1 | Alamgrupp<br>© Üldine<br>© Allüksused<br>© Liigid<br>© Alamliigid<br>© Kulukoht nr. 1 |
| -Grupi valik                                                                                              |                                                                                       |
| Print                                                                                                    | 👖 <u>S</u> ulge                                                                       |

Avanenud aknas "Kuluobjektide inventuur" saab määrata:

- Seisuga kuupäev, mille seisuga tahetakse inventuuri näha.
- Koondaruanne
- Koos arvutatud kuludega näidatakse ka objektide perioodi kulud ja jääkväärtus.
- Järjestus valida, mille järgi kuluobjektid järjestatakse:
  - Nimetus
  - Inventarinumber
  - Soetamise aeg
- Väljatrüki häälestus määrata, mille järgi kuluobjektid grupeeritakse.
  - Grupp aruannet saab printida allüksuste, liikide ja alamliikide ning kulukohtade lõikes. Kui valitakse "Üldine", siis kuluobjekte ei grupeerita.
  - Alamgrupp
- **Grupi valik** väljatrüki häälestuses tehtud valikutest sõltuvalt saab määrata grupid, mille kohta kuluobjektide väljavõte koostatakse. Grupi leidmiseks võib valida kas grupi täisnime või sisestada grupi algussümbolid ja "\*".

Nupuga 🖨 Print saab printida kuluobjektide inventuuri.